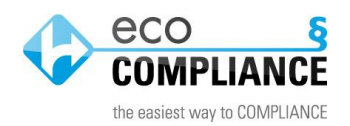

Anleitung "Umgang mit neuen Rechtspflichten"

Massenverknüpfung zu individuellen Anwendungsbereichen

1. Öffnen Sie aus der Maßnahme heraus die Rechtspflicht, welche Sie mehreren Anwendungsbereichen zuordnen möchten:

| Maßnahme: 20  | )15-0058 - eco                         | o Complia                                                        | nce                                                                               |                                                           |                                        |                                                   |                                                                                         | ×           |
|---------------|----------------------------------------|------------------------------------------------------------------|-----------------------------------------------------------------------------------|-----------------------------------------------------------|----------------------------------------|---------------------------------------------------|-----------------------------------------------------------------------------------------|-------------|
| Allgemein     | Detailmaßnah                           | nmen (0)                                                         | Auswirkungen (0)                                                                  | Verknüpfungen                                             | ٢                                      |                                                   |                                                                                         |             |
|               |                                        |                                                                  |                                                                                   |                                                           |                                        |                                                   |                                                                                         | Kurzhilfe 💡 |
| Nummer        | 201<br>Ums                             | 5-0058<br>setzung: 0                                             | ) %                                                                               |                                                           |                                        |                                                   | 🔲 🕻 Maßnahme                                                                            | schließen   |
| Handlungsb    | edarf Neu<br>Ord<br>"Re<br>Rec<br>53 V | ue Rechts<br>dnen Sie d<br>echtspflich<br>chtsnorm<br>Vergrößern | spflichten:<br>die neuen Rechtspfl<br>ten" als Unterpunkt<br>unter "Bezug") Ihrer | ichten (siehe Rei<br>zum "Rechtsregi<br>n betroffenen Anv | ter "Detail<br>ster" nach<br>rendungsl | s" oder im Nav<br>dem Filtern na<br>bereichen und | rigationsmenü unter<br>ach unten aufgeführte<br>ggf. der betroffenen<br>verfügbare Zeic | r 💂         |
| Priorität     |                                        |                                                                  |                                                                                   | ~                                                         | D Ze                                   | entrale Releva                                    | nz                                                                                      |             |
| verantw. Be   | reich 🥪                                | eco Com                                                          | pliance                                                                           |                                                           |                                        |                                                   |                                                                                         | * •         |
| verantw. Per  | son                                    |                                                                  |                                                                                   |                                                           |                                        |                                                   |                                                                                         | * *         |
|               |                                        | E-Mail 🗠                                                         | Keine Person gewä                                                                 | hit                                                       |                                        |                                                   |                                                                                         |             |
| Herkunft      |                                        |                                                                  |                                                                                   |                                                           |                                        |                                                   |                                                                                         | * •         |
|               | 53V                                    | Vergrößern                                                       |                                                                                   |                                                           |                                        |                                                   | verfügbare Zeic                                                                         | +hen: 1000  |
| Bemerkung     | 53 V                                   | Vergrößern                                                       | 1                                                                                 |                                                           |                                        |                                                   | verfügbare Zeic                                                                         | hen: 2000   |
| Bezug         |                                        |                                                                  |                                                                                   |                                                           |                                        |                                                   |                                                                                         |             |
| 🗉 Rechtsno    | rmen                                   |                                                                  |                                                                                   |                                                           |                                        |                                                   |                                                                                         |             |
| § Bet         | rSichV 2015 - I                        | Bund - Ve                                                        | rordnung über Sich                                                                | erheit[]                                                  |                                        |                                                   |                                                                                         |             |
| 🖃 Rechtspf    | lichten                                |                                                                  |                                                                                   |                                                           |                                        |                                                   |                                                                                         |             |
| <b>Es</b> Bet | r <mark>SichV 2015 -</mark> {          | §§ 4-6 - A                                                       | llgemeines - Novell                                                               | e BetrSichV (Bur                                          | (hausen)                               | - § 4: Grundpfl                                   | ichten des Arbeitgebe                                                                   | rs          |
| i             |                                        |                                                                  |                                                                                   | P                                                         | • Sp                                   | eichern                                           | Löschen                                                                                 | Schließen   |

- 2. Kopieren Sie den Text der Rechtspflicht
- 3. Folgen Sie dem Link zur Rechtsnorm innerhalb der Rechtspflicht:

|                                                         | Pflicht-R         | eview (0) Verknüpfungen 🖂 🚳                                                                                                    |                                                                                                    |                                                                                              |                                                                                             |                                                                              |                                                                                                    |                                                             |                            |                                |                                                         |                                                  |                                            |
|---------------------------------------------------------|-------------------|----------------------------------------------------------------------------------------------------|----------------------------------------------------------------------------------------------------|----------------------------------------------------------------------------------------------|---------------------------------------------------------------------------------------------|------------------------------------------------------------------------------|----------------------------------------------------------------------------------------------------|-------------------------------------------------------------|----------------------------|--------------------------------|---------------------------------------------------------|--------------------------------------------------|--------------------------------------------|
|                                                         |                   |                                                                                                    |                                                                                                    |                                                                                              |                                                                                             |                                                                              |                                                                                                    |                                                             |                            |                                |                                                         |                                                  | Kurzhilf                                   |
| Rechtsnorm                                              |                   | ି s <mark>BetrS</mark>                                                                                                    | ichV 201                                                                                                    | 5                                                                                            |                                                                                             |                                                                              | * •                                                                                                    |                                                             |                            |                                |                                                         |                                                  |                                            |
| spez. Rechtsbezug                                       |                   | §§ 4-6 - /                                                                                                    | Allgemei                                                                                                    | nes                                                                                          |                                                                                             |                                                                              |                                                                                                    |                                                             |                            |                                |                                                         |                                                  |                                            |
| Anwendungsbereich                                       |                   | - Nove                                                                                                    | lle BetrSi                                                                                                    | ichV                                                                                         |                                                                                             |                                                                              |                                                                                                    |                                                             |                            |                                |                                                         |                                                  | ~                                          |
| Rechtspflic                                             | ht                | § 4: Grun<br>Zu den G<br>-> Erstell<br>-> Ergreit<br>-> regelm<br>-> angem<br>(z.B. aucl<br>§ 5: Anfo<br>Brüfung )                                                                                                    | dpflichte<br>rundpflic<br>ung von<br>fen von S<br>näßige Ü<br>nessene<br>n Berück<br>rderunge                                                                                                    | n des Ar<br>hten gel<br>Gefährd<br>chutzma<br>berprüfu<br>Einbindu<br>sichtigur<br>en an die | beitgebe<br>hören:<br>ungsbeu<br>aßnahme<br>ing der V<br>ung der I<br>ng von p<br>e zur Ver | ers<br>urteilung<br>en gem<br>Virksam<br>Belange<br>sychisc<br>fügung        | gen<br>äß dem Stand<br>keit von Schut<br>e des Arbeitsso<br>hen Faktoren)<br>gestellten Arbe                 | der Technik<br>zmaßnahme<br>hutzes in de<br>sitsmittel (Eig | en<br>er betri<br>gnung    | ebliche<br>, mäng              | ın Organ<br>elfrei, rej                                 | isation<br>gelmäßi                               | ge                                         |
|                                                         |                   | S 6: Grun<br>Anpassu<br>vermeide<br>-> Beweg<br>-> hohes                                                                                                    | dlegend<br>dlegend<br>ng der An<br>n sind:<br>jungsein<br>Arbeitste                                                                                                    | rägt auch<br>ost mitge<br>e Schutz<br>rbeitsmit<br>schränke<br>empo                          | n die Ver<br>brachte<br>zmaßnah<br>tel an kö<br>ungen v                                     | rantwor<br>r Arbeit<br>hmen be<br>örperlich<br>on Bese<br>akoiton            | tung für den Ar<br>smittel.<br>ei der Verwend<br>e Eigenschaft<br>chäftigten                                 | beitsschutz I<br>ung von Arb<br>en und Komp                 | hinsic<br>eitsm<br>peten:  | htlich v<br>itteln<br>zen der  | Beschät<br>Beschät                                      | ftigten. Z<br>re Zeiche                          | iu<br>•                                    |
| erantw. Ste                                             | elle              | \$ 6: Grun<br>Anpassu<br>vermeide<br>-> Beweg<br>-> hohes                                                                                                    | In Arbeitste<br>diegend<br>diegend<br>ng der Ar<br>n sind:<br>jungsein<br>Arbeitste<br>Bern                                                                                                    | isimitein<br>ägt auch<br>ost mitge<br>e Schutz<br>rbeitsmit<br>schränk<br>empo<br>oppwach    | n die Ver<br>ebrachte<br>zmaßnah<br>tel an kö<br>ungen v                                    | rantwor<br>r Arbeit<br>hmen be<br>prperlich<br>ron Bese<br>schoiton          | tung für den Ar<br>mittel.<br>ei der Verwend<br>ne Eigenschaft<br>chäftigten                                 | beitsschutz I<br>ung von Arb<br>en und Komp                 | hinsic<br>peitsm<br>peten: | htlich vi                      | on den<br>Beschät<br>verfügbar                          | ftigten. Z<br>re Zeiche                          | 'u<br>▼<br>▼<br>▼                          |
| erantw. Ste                                             | elle              | S 6: Grun<br>Anpassu<br>vermeide<br>-> Beweg<br>-> hohes<br>-> Beweg<br>-> hohes                                                                                                    | In Arbe<br>itgeber tr<br>gten sell<br>dlegend<br>ng der Ar<br>n sind:<br>jungsein<br>Arbeitste<br>Bern                                                                                                    | isrmitein<br>ägt auch<br>ost mitge<br>e Schutz<br>rbeitsmit<br>schränke<br>empo<br>osswach   | n die Ver<br>ebrachte<br>zmaßnah<br>tel an kö<br>ungen v                                    | rantwor<br>r Arbeit<br>hmen be<br>orperlich<br>ron Best                      | tung für den Ar<br>smittel.<br>ei der Verwend<br>te Eigenschaft<br>chäftigten<br>die dauerede                | beitsschutz I<br>ung von Arb<br>n und Komp                  | hinsic<br>leitsm<br>peten: | htlich vi                      | on den<br>Beschät                                       | ftigten. Z                                       | 'u<br>▼<br>1: 2786                         |
| erantw. Ste                                             | elle<br>priorität | Second Second S  | In Arbe<br>itgeber tr<br>gten sell<br>dlegend<br>ng der Ar<br>n sind:<br>jungsein<br>Arbeitste<br>Sern<br>I 🖂 Kei                                                                                                    | istmitter<br>ägt auch<br>ost mitge<br>e Schutz<br>rbeitsmit<br>schränke<br>empo<br>oonwoch   | n die Ver<br>sbrachte<br>zmaßnah<br>tel an kö<br>ungen v<br>ungetäti<br>gewählt             | rantwor<br>r Arbeit<br>hmen be<br>prperlich<br>ron Bese                      | tung für den Ar<br>smittel.<br>ei der Verwend<br>e Eigenschaft<br>chäftigten<br>die deuernde                 | beitsschutz I<br>ung von Arb<br>n und Komp                  | hinsic<br>peitsm<br>peten: | htlich vi                      | on den<br>Beschät<br>verfügbar                          | ftigten. Z                                       | iu<br>▼<br>▼<br>▼                          |
| erantw. Ste<br>Handlungsp<br>Bemerkung                  | elle<br>priorität | Second Second Se | I Reprint Control of the set of the set of t | istmitter<br>ägt auch<br>ost mitge<br>e Schutz<br>tbeitsmit<br>schränkt<br>empo<br>oonwach   | n die Ver<br>sbrachte<br>zmaßnah<br>tel an kö<br>ungen v<br>unget v<br>gewählt              | rantwor<br>r Arbeit<br>hmen be<br>prerlich<br>on Bese                        | tung für den Ar<br>smittel.<br>ei der Verwend<br>le Eigenschaft<br>chäftigten<br>die deuernde                | beitsschutz I<br>ung von Arb<br>n und Komp                  | hinsic<br>peitsm<br>peten: | htlich vi                      | on den<br>Beschät<br>verfügbar                          | ftigten. Z<br>re Zeiche                          | u<br>• • • • • • • • • • • • • • • • • • • |
| verantw. Ste<br>Handlungsp<br>3emerkung                 | elle<br>priorität | Second Second S  | Von Arbe<br>itgeber tr<br>gten sell<br>dlegend<br>ng der Ar<br>ns ind:<br>jungsein<br>Arbeitste<br>Sern                                                                                                    | istmitten<br>ägt auch<br>sst mitge<br>e Schutz<br>rbeitsmit<br>schränke<br>empo<br>asswach   | n) die Vere<br>ebrachte<br>zmaßnah<br>tel an kö<br>ungen v<br>ungetäti                      | rantwor<br>r Arbeit<br>hmen be<br>prerlict<br>on Bese<br>akoiton             | tung für den Ar<br>smittel.<br>ei der Verwend<br>le Eigenschaft<br>chäftigten<br>die deuernde                | beitsschutz I<br>ung von Arb<br>en und Komp                 | hinsic<br>peitsm<br>peten: | htlich vi                      | on den<br>Beschät<br>verfügbar                          | ftigten. Z<br>re Zeiche<br>re Zeiche             | tu<br>                                     |
| verantw. Ste<br>Handlungsp<br>Bemerkung<br>Rechtspflich | elle<br>priorität | Souther and the second second se      | Von Arbe<br>itgeber tr<br>gten sell<br>dlegend<br>ng der An<br>ng der An<br>ung sein<br>Arbeitste<br>Sern<br>i 🖂 Kei<br>Bern                                                                                                    | igg auch<br>ost mitge<br>e Schutz<br>rbeitsmit<br>schränkempo<br>oonwach<br>ine Stelle       | n) n die Vere<br>ebrachte<br>maßnahtel an kö<br>ungen v<br>ungetäti<br>gewählt              | rantwor<br>r Arbeit<br>hmen be<br>orperlich<br>ron Bese<br>akoiton<br>Gältig | tung für den Ar<br>smittel.<br>ei der Verwend<br>ie Eigenschaft<br>chäftigten<br>die deuernde<br>v b<br>keit | ung von Arb<br>en und Komp<br>Aufmorkeen                    | hinsic<br>peitsm<br>peten: | htlich vi<br>itteln<br>zen der | on den<br>Beschät<br>verfügbar<br>verfügbar<br>mehr eir | ftigten. 2<br>re Zeiche<br>re Zeiche<br>nschlägi | u<br>                                      |

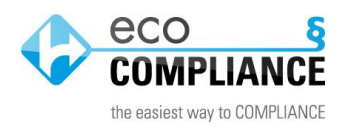

4. Öffnen Sie den Reiter "Details" und klicken Sie auf "Rechtspflichten erstellen"

| Rechtsnorm: BetrSichV                                                                                                    | 2015                                                               |                                                                    |        |                     | (                         |  |  |  |  |
|----------------------------------------------------------------------------------------------------|--------------------------------------------------------------------|--------------------------------------------------------------------|--------|---------------------|---------------------------|--|--|--|--|
| Allgemein Details                                                                                                    | Review (8) Quell                                                   | len (3) Verknüpfungen [                                            | 3      |                     |                           |  |  |  |  |
| Kurzhilfe ?                                                                                                    |                                                                    |                                                                    |        |                     |                           |  |  |  |  |
| Kerninhalte Diese Verordnung gilt für die Verwendung von Arbeitsmitteln.                                                                                                    |                                                                    |                                                                    |        |                     |                           |  |  |  |  |
| Ihr Ziel ist es, die Sicherheit und den Schutz der Gesundheit von Beschäftigten bei der Verwendung vor<br>Arbeitsmitteln zu gewährleisten. Dies soll insbesondere erreicht werden durch<br>-> die Auswahl geeigneter Arbeitsmittel und deren sichere Verwendung,<br>-> die für den vorgesehenen Verwendungszweck geeignete Gestaltung von Arbeits- und<br>Fertigungsverfahren sowie<br>-> die Qualifikation und Unterweisung der Beschäftigten. |                                                                    |                                                                    |        |                     |                           |  |  |  |  |
|                                                                                                    | Vergrößern                                                         |                                                                    |        |                     | verfügbare Zeichen: 13521 |  |  |  |  |
| Anwendungsbereiche                                                                                                    | Chemie (e                                                          | co Compliance Register)                                            |        |                     |                           |  |  |  |  |
|                                                                                                    | 🔲 🔟 Entsorgung                                                     | g (eco Compliance Register)                                        |        |                     |                           |  |  |  |  |
|                                                                                                    |                                                                    |                                                                    |        |                     |                           |  |  |  |  |
| mitgeltende                                                                                                    |                                                                    |                                                                    |        |                     |                           |  |  |  |  |
| Rechtsnormen                                                                                                    | 3 ArDSCRG     A                                                    |                                                                    |        |                     |                           |  |  |  |  |
|                                                                                                    | S GefStoffV                                                        |                                                                    |        |                     |                           |  |  |  |  |
|                                                                                                    | Skylet Anzahl: 4 (0)                                               |                                                                    |        |                     |                           |  |  |  |  |
|                                                                                                    |                                                                    |                                                                    |        |                     |                           |  |  |  |  |
| abgeleitete Rechtspflic                                                                                                    | hten                                                               |                                                                    |        |                     |                           |  |  |  |  |
| Rechtspflichten erste                                                                                                    | ellen                                                              |                                                                    |        |                     |                           |  |  |  |  |
| Anwendungsbereich                                                                                                    | spez. Re                                                           | Rechtspflicht                                                      | Status | letztes Pflicht-Rev | nächstes Pflicht-Review   |  |  |  |  |
| Novelle BetrSichV (Bur                                                                                                    | gha §§ 4-6                                                         | § 4: Grundpflichten des                                            |        | kein Review         | noch nicht gültig         |  |  |  |  |
| Novelle BetrSichV (Bur                                                                                                    | gha §§ 7-10                                                        | § 7: Vereinfachte Vorge                                            |        | kein Review         | noch nicht gültig         |  |  |  |  |
| Novelle BetrSichV (Bur                                                                                                    | gha § 14 - Pr                                                      | § 14: Prüfung von Arbei                                            |        | kein Review         | noch nicht gültig         |  |  |  |  |
| Novelle BetrSichV (Burg                                                                                                    | gha §§ 15-17                                                       | a §§ 15-17 § 15: Prüfung vor Inbetri kein Review noch nicht gültig |        |                     |                           |  |  |  |  |
| Novelle BetrSichV (Burg                                                                                                    | ia § 18 - Erl § 18: Erlaubnis- und An kein Review noch nicht gülti |                                                                    |        |                     | noch nicht gültig         |  |  |  |  |
| Novelle BetrSichV (Burg                                                                                                    | gha § 3 - Gef                                                      | § 3 - Gef § 3: Pflicht zur Erstellun kein Review noch nicht gi     |        | noch nicht gültig   |                           |  |  |  |  |
| Novelle BetrSichV (Bur                                                                                                    | gha § 11 - Be                                                      | a § 11 - Be § 11: Besondere Betrie kein Review noch nicht gültig   |        |                     |                           |  |  |  |  |
| Novelle BetrSichV (Bur                                                                                                    | gna § 12 - U                                                       | § 12: Unterweisung und                                             |        | kein Review         | noch nicht gültig         |  |  |  |  |
| Novelle BetrSichV (Bur                                                                                                    | gna § 13 - Zu                                                      | § 13: Zusammenarbeit                                               |        | Kein Review         | noch nicht gultig         |  |  |  |  |
|                                                                                                    |                                                                    |                                                                    |        |                     |                           |  |  |  |  |
| i                                                                                                    |                                                                    |                                                                    |        | Speichern L         | öschen Schließen          |  |  |  |  |

5. Fügen Sie den zuvor kopierten Text der Rechtspflicht ein und ergänzen Sie den Rechtsbezug

| Neue Rechtspflichten |                           |                 | ×                        |
|----------------------|---------------------------|-----------------|--------------------------|
| Rechtsnorm           | BetrSichV 2015            |                 |                          |
| spez. Rechtsbezug    | einfügen                  |                 |                          |
| Rechtspflicht        | einfügen                  |                 |                          |
|                      |                           |                 |                          |
|                      |                           |                 |                          |
|                      | <sup>5,2</sup> Veroröβero |                 | verfüghare Zeichen: 3002 |
|                      | Datenüb                   | ernahme         | Verrugbare Zeichen, 5552 |
| 🔲 alle Prüfungsarte  | n übernehmen              |                 |                          |
|                      |                           |                 |                          |
| Anwendungsbereich    |                           |                 |                          |
| A Hinzufügen         | uswahl 🗠 Entfernen        |                 |                          |
| Anwendungsber        | eich                      | verantw. Stelle |                          |
|                      |                           |                 |                          |
|                      |                           |                 |                          |
|                      |                           |                 |                          |
|                      |                           |                 |                          |
|                      |                           |                 |                          |
|                      |                           |                 |                          |
|                      |                           |                 |                          |
|                      |                           |                 |                          |
|                      |                           |                 | Casisham Dahlistan       |
|                      |                           |                 | speichern Schließen      |

6. Wählen Sie die Anwendungsbereiche (Standort- und/oder Organisationseinheiten) aus, die mit der Rechtspflicht verknüpft werden sollen und klicken Sie anschließend auf "Speichern". Für jeden ausgewählten Anwendungsbereich wird auf diese Weise eine Rechtspflicht erstellt.

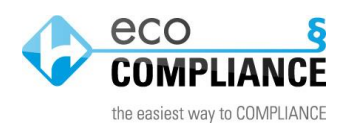

| Neue Rechtspflichten           |                               |                                                                                               |
|--------------------------------|-------------------------------|-----------------------------------------------------------------------------------------------|
| Rechtsnorm                     | BetrSichV 2015                | Filter                                                                                        |
| spez. Rechtsbezug              | einfügen                      |                                                                                               |
| Rechtspflicht                  | einfügen                      | Bezeichnung (592)                                                                             |
|                                |                               | <ul> <li>eco Compliance</li> <li>Standorteinheiten</li> <li>Organisationseinheiten</li> </ul> |
|                                | Vergrößern                    | eco Compliance Register                                                                       |
| 📄 alle Prüfungsarter           | n übernehmen                  | I lest GmbH      I grighausen      Min      Betriehsmittel                                    |
| Anwendungsbereich              |                               |                                                                                               |
| জ্ঞHinzufügen <mark></mark> Au | <mark>iswahl 🔤 🦻</mark> Entfi |                                                                                               |
| Anwendungsbere                 | eich                          |                                                                                               |
|                                |                               |                                                                                               |

7. Den neu angelegten Rechtspflichten können anschließend "verantwortliche Stellen" zugewiesen werden. Hierzu müssen die jeweiligen Pflichten einzeln geöffnet werden und nach Zuweisung einer Stelle jeweils gespeichert werden.

| Rechtspflicht: BetrSichV | / 2015 - §§ 7-10 - Schutzmaßnahmen - Novelle Betr5[]                                                                                                    | ×                    |  |  |  |  |  |  |
|--------------------------|----------------------------------------------------------------------------------------------------|----------------------|--|--|--|--|--|--|
| Allgemein Pflicht-R      | eview (0) Verknüpfungen 🖂 🧒                                                                                                    |                      |  |  |  |  |  |  |
|                          | Ku                                                                                                    | rzhilfe ( <b>?</b> ) |  |  |  |  |  |  |
| Rechtsnorm               | SetrSichV 2015                                                                                                    |                      |  |  |  |  |  |  |
| spez. Rechtsbezug        | g §§ 7-10 - Schutzmaßnahmen                                                                                                    |                      |  |  |  |  |  |  |
| Anwendungsbereich        | ngsbereich    Novelle BetrSichV                                                                                                    |                      |  |  |  |  |  |  |
| Rechtspflicht            | § 7: Vereinfachte Vorgehensweise bei der Verwendung von Arbeitsmitteln<br>Beschreibung der Voraussetzungen unter denen auf weiterführende Schutzmaßnahmen der §§ 8<br>und 9 verzichtet werden kann. Pflicht zur Nachweisführung, dass ggf. diese Voraussetzungen erfüllt<br>sind.                                                                                                    |                      |  |  |  |  |  |  |
|                          | Ziele, die im Rahmen von Gefährdungsbeurteilungen zu konkretisieren und umzusetzen sind, ist<br>der Schutz der Beschäftigten vor:<br>-> elektrostatischer Aufladung<br>-> elektrostatischer Aufladung<br>-> unzureichender Instrumentierung (Ausstattung mit Mess-, Steuer- und Regeleinrichtungen)<br>-> unbeabsichtigter Inbetriebnahme<br>§ 9: Weitere Schutzmaßnahmen bei der Verwendung von Arbeitsmitteln<br>In den Gefährdungsbeurteilungen ist im Zusammenhang mit Arbeitsmitteln zu berücksichtigen<br>-> Standsicherheit |                      |  |  |  |  |  |  |
|                          | Salactungen durch innere und äußere Kräfte<br>Vergrößern verfügbare Zeichen: 3                                                                                                    |                      |  |  |  |  |  |  |
| verantw. Stelle          | ►Mail ⊠ Keine Stelle gewählt                                                                                                    |                      |  |  |  |  |  |  |
| Handlungspriorität       | <b>v b</b>                                                                                                    |                      |  |  |  |  |  |  |
| Bemerkung                | 571/serioana usefiinkara Zainkara Z                                                                                                    | \$                   |  |  |  |  |  |  |
|                          | Giltinkeit                                                                                                    | 000                  |  |  |  |  |  |  |
| Rechtspflicht ist        | noch nicht aültig     Q qültig     nicht mehr gültig     nicht mehr einschlägig                                                                                                    |                      |  |  |  |  |  |  |
| seit                     | ttmm.jjj 🖸                                                                                                    |                      |  |  |  |  |  |  |
| i                        | Speichern Löschen Schlie                                                                                                    | ßen                  |  |  |  |  |  |  |

Für Fragen und Hilfestellung stehen wir Ihnen gerne zur Verfügung:

Tel.: 08677 668 6381